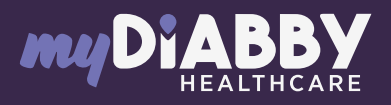

## GUIDE DE CONNEXION

Ce guide de connexion met à disposition les éléments de connexion spécifiques à votre appareil. Se référer à la notice pour l'ensemble des informations relatives à l'utilisation de myDiabby Healthcare\*

## Couplage du lecteur avec l'application myDiabby

1 Téléchargez les 2 applications myDiabby et mylife sur le téléphone. Connectez-vous sur chacune des 2 applications. L'application mylife permet de collecter les données du lecteur de glycémie Unio Neva. Mylife enverra ensuite automatiquement les données sur myDiabby, qui est l'application qui permet d'être en lien avec l'équipe médicale.

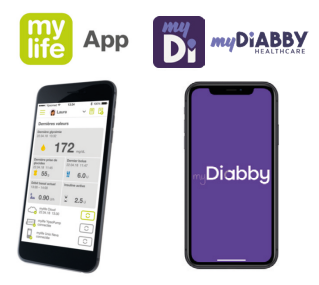

Unio™

- 2 Connectez en Bluetooth le lecteur de glycémies Unio Neva à l'application mylife en suivant le guide du lecteur.
- 3 Connectez-vous sur l'application myDiabby et ouvrez l'onglet «Mes objets connectés»

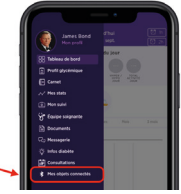

4 Sélectionnez « Je connecte mon lecteur de glycémie capillaire », puis « MYLIFE Unio ». Cliquez sur le bouton « Connecter mon application de santé ».

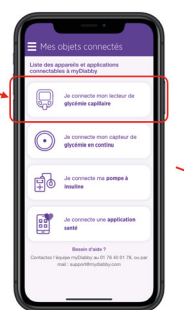

| ſ | Mes objets connecte                                       | <u>á</u> s      |
|---|-----------------------------------------------------------|-----------------|
|   | FORA Diamond Mini                                         |                 |
|   | LIFESCAN OneTouch Verio<br>Flex®                          | 8               |
|   | LIFESCAN OneTouch Verio<br>Reflect®                       |                 |
| ĺ | MY LIFE Unio                                              | 4               |
|   | ROCHE Accu-Check Guide                                    |                 |
|   | ROCHE Accu-Check Mobile                                   |                 |
|   | Besoin d'aide 7<br>Contactez l'équipe myDiabby au 01 76 4 | 0 01 78, ou per |

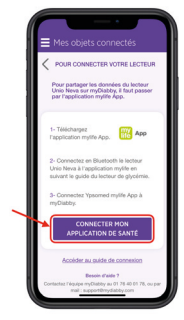

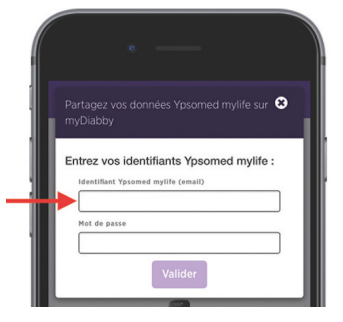

6 Les données de mylife Ypsopump sont maintenant partagées sur l'application myDiabby !

Entrez les identifiants

du compte mylife App

puis Validez.

5

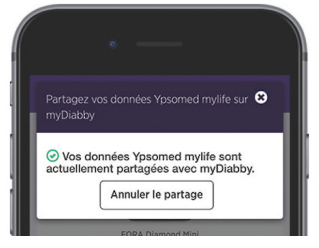

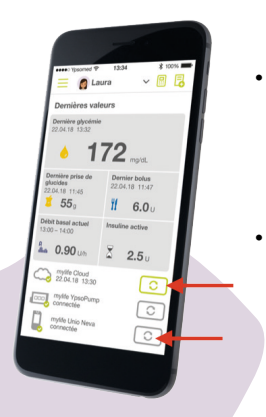

## A NOTER

Toutes les données entrées manuellement ou en Bluetooth dans l'application mylife sont partagées avec l'application myDiabby (données de pompe, glycémies, repas, etc...) Les données sont envoyées régulièrement de l'application mylife à l'application myDiabby. Il peut donc parfois y avoir un petit délai de synchronisation sur l'application myDiabby qui est tout à fait normal.

Pour une question sur l'application myDiabby : support@mydiabby.com ou par téléphone France : 01 76 40 01 78 Belgique : 02 320 11 96

\*La notice est disponible en téléchargement et en consultation sur la plateforme myDiabby Healthcare. 6 avenue des Champs Elysée 5008 Paris PANCE

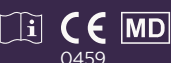

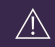

Document applicable à partir de la version 2.19 de myDiabby Healthcare